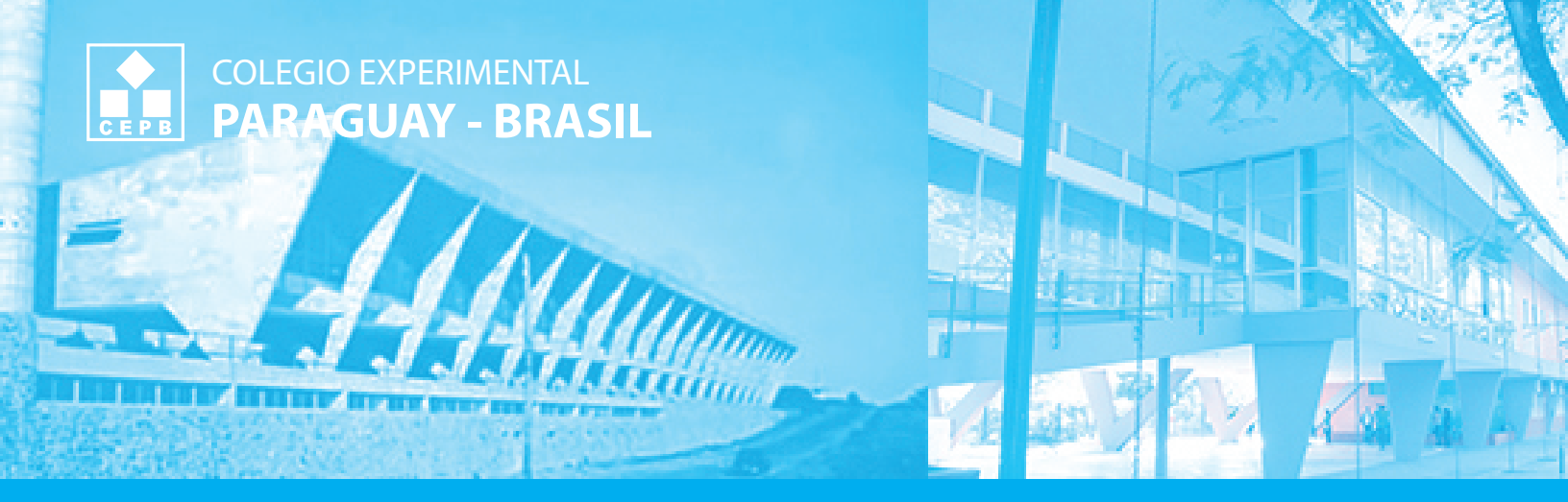

# **ESTADO DE CUENTA**

SISTEMA **CEPBSIS** 

Manual de acceso al Sistema CEPB del Colegio Experimental Paraguay - Brasil

## ¿Qué le ofrece el sistema **CEPBSIS**?

A través de la pestaña **CONSULTA DE NOTAS** de nuestra página web <u>www.cepb.una.py</u> los Padres de familia y/o encargados pueden acceder al sistema **CEPBSIS**, el cual permite visualizar el estado de cuenta y registro académico del alumno.

### **REQUISITOS PARA ACCEDER AL SISTEMA**

- 1. Acceso a internet
- 2. Que el alumno/a esté matriculado

http://www.cepb.una.py/web/

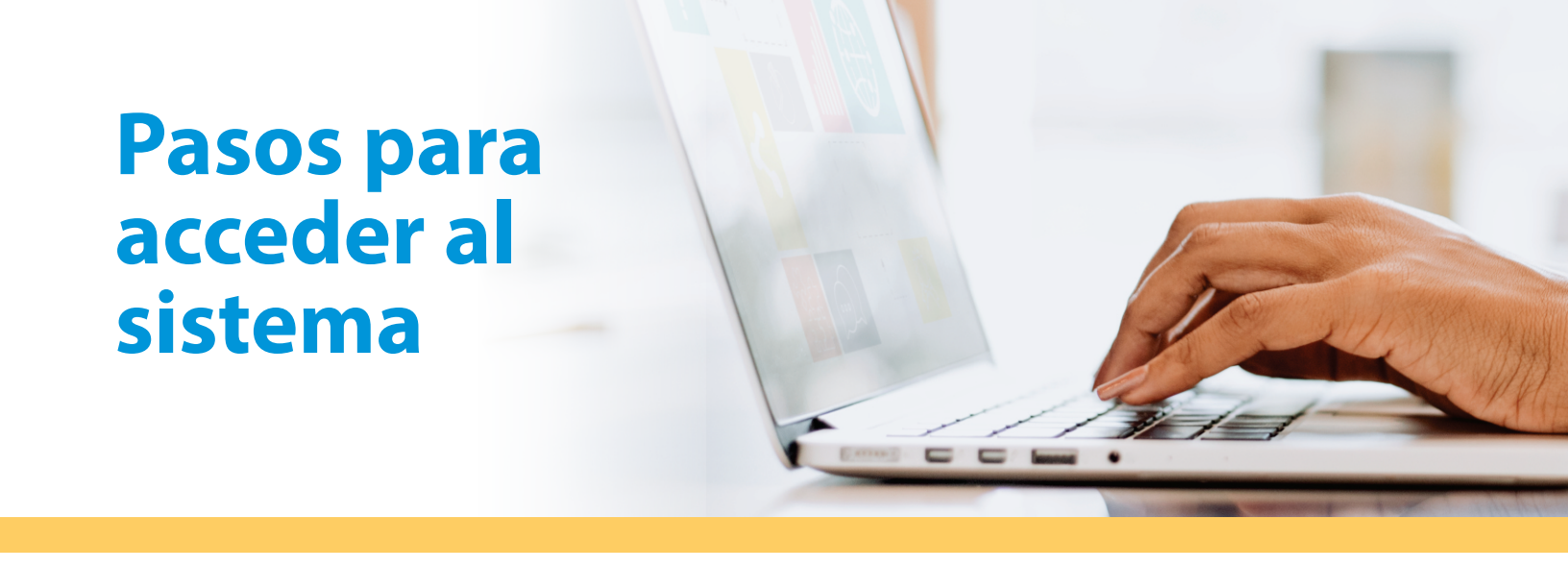

Paso 1. Ingresar a la siguiente dirección web: http://www.cepb.una.py/web/

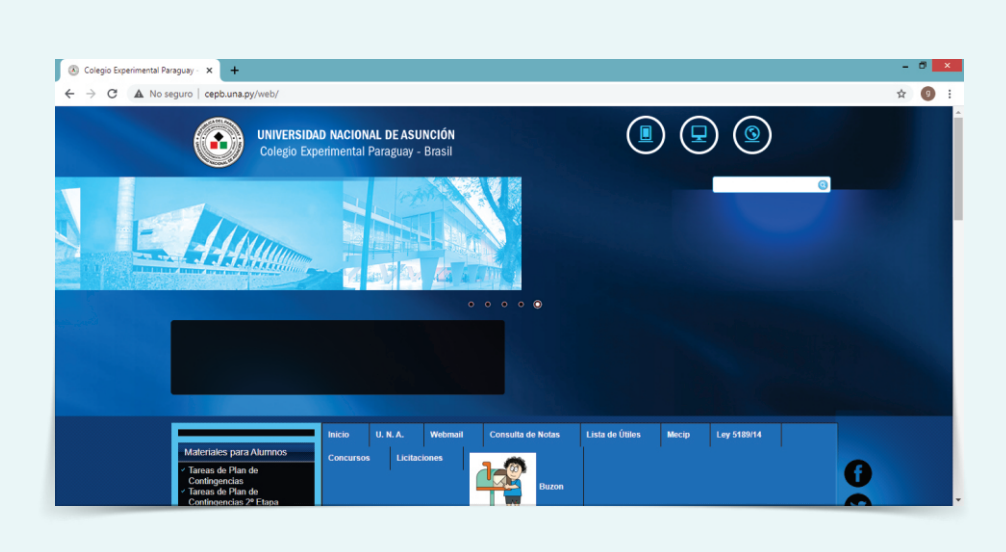

#### Paso 2. Acceder a sistema CEPBSIS

Una vez que se carga la página web de colegio, haga clic en la pestaña de **"CONSULTA DE NOTAS"** 

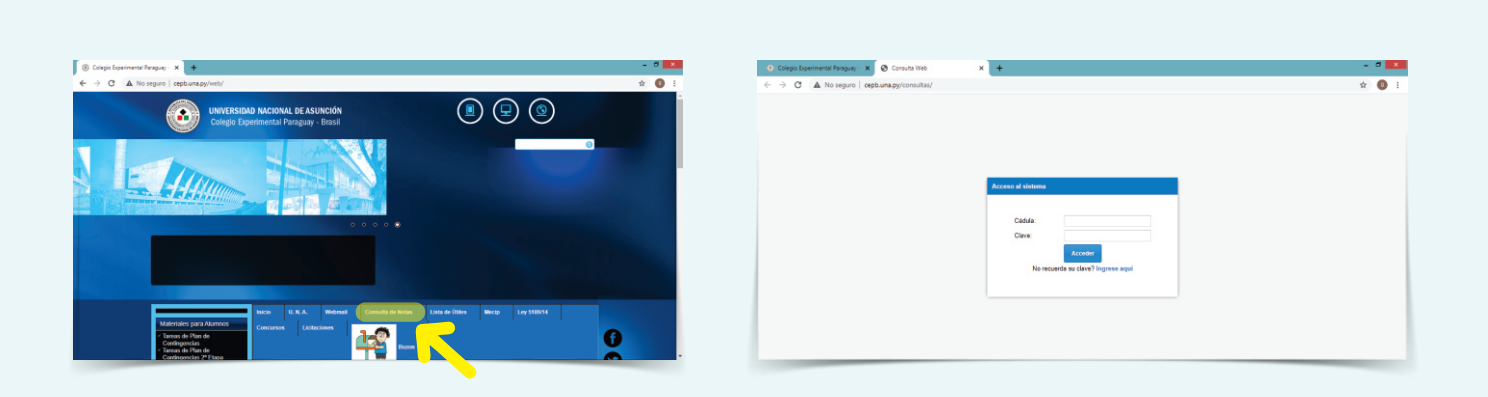

http://www.cepb.una.py/web/

Paso 3. En la siguiente página se debe rellenar los campos

- Ingresar el número de cédula del Padre / Madre / Encargado
- Ingresar clave de acceso

| 🔕 Colegio Experimental Paraguay - 🗙 📀 Consulta Web | × +                                                                                     | - |   | ×   |  |
|----------------------------------------------------|-----------------------------------------------------------------------------------------|---|---|-----|--|
| ← → C ▲ No seguro   cepb.una.py/consultas/         |                                                                                         | ☆ | 9 | ) : |  |
|                                                    | Accesso al sistema<br>Cédula:<br>Clave:<br>Clave:<br>No recuerds su clave? Ingrese aquí |   |   |     |  |

Paso 4. Una vez ingresado, se pueden observar varias pestañas

"NOTAS" "CONSULTA DE NOTAS" "CAMBIO DE CLAVE DE ACCESO" "ESTADO DE CUENTA" "SALIR"

| 🔹 Ca                          | olegio Experimental Para | guay - : | 🗙 🚱 Consulta Web       | × | +       |  |        |       |  |   |   | -  | • | × |
|-------------------------------|--------------------------|----------|------------------------|---|---------|--|--------|-------|--|---|---|----|---|---|
| $\leftarrow \rightarrow$      | C A No se                | guro   d | cepb.una.py/consultas/ |   |         |  |        |       |  |   | Q | \$ | 9 | : |
| Sistema de Consultas del CEPB |                          |          |                        |   |         |  |        |       |  |   |   |    |   |   |
| Notas                         | Anotacione               |          |                        |   |         |  |        |       |  |   |   |    |   |   |
|                               |                          |          |                        |   | Alumno: |  | HIJO 1 |       |  | * |   |    |   |   |
|                               |                          |          | <u> </u>               |   |         |  | Consu  | iltar |  |   |   |    |   |   |
|                               |                          |          |                        |   |         |  |        |       |  |   |   |    |   |   |
|                               |                          |          |                        |   |         |  |        |       |  |   |   |    |   |   |
|                               |                          |          |                        |   |         |  |        |       |  |   |   |    |   |   |
|                               |                          |          |                        |   |         |  |        |       |  |   |   |    |   |   |
|                               |                          |          |                        |   |         |  |        |       |  |   |   |    |   |   |
|                               |                          |          |                        |   |         |  |        |       |  |   |   |    |   |   |
|                               |                          |          |                        |   |         |  |        |       |  |   |   |    |   |   |

http://www.cepb.una.py/web/

**Paso 5.** Acceda a la pestaña que desea marque el nombre de su hijo/a y presione **CONSULTAR** 

EJ. Estado de cuenta

| 🕘 Colegi                      | o Experimental Paragua | y - 🗙   🕐 Colegio Experimental Paraguay | <ul> <li>× S Consulta Web</li> </ul> | × +                     |   | -   | 5 ×        |
|-------------------------------|------------------------|-----------------------------------------|--------------------------------------|-------------------------|---|-----|------------|
| $\leftrightarrow \rightarrow$ | C A No seguro          | cepb.una.py/consultas/                  |                                      |                         |   | Q 🕁 | <b>9</b> : |
|                               |                        |                                         | Sistem                               | a de Consultas del CEPB |   |     |            |
| Notas                         | Anotaciones            | Cambio de clave de acceso               | Estado de Cuenta                     | Salir                   |   |     |            |
|                               |                        | Alumno:                                 | HIJO 1                               |                         | * |     |            |
|                               |                        |                                         |                                      | Consultar               |   |     |            |
|                               |                        |                                         |                                      |                         |   |     |            |
|                               |                        |                                         |                                      |                         |   |     |            |
|                               |                        |                                         |                                      |                         |   |     |            |
|                               |                        |                                         |                                      |                         |   |     |            |
|                               |                        |                                         |                                      |                         |   |     |            |
|                               |                        |                                         |                                      |                         |   |     |            |
|                               |                        |                                         |                                      |                         |   |     |            |

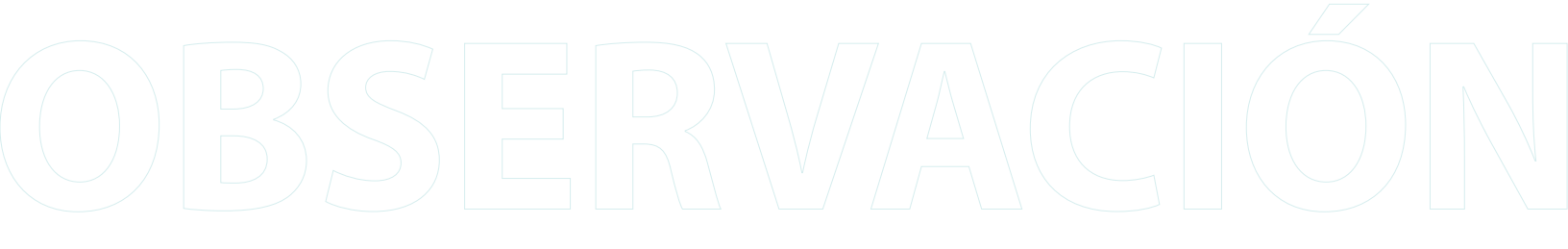

#### OBS. Visualización de Notas o Registro Académico

En el sistema CEPBSIS, solo se pueden visualizar las Notas o Registro Académico de alumnos que estén al día con sus cuotas o hasta 3 meses de atraso

Las cuotas **vencen el 10** de cada mes.

Ante cualquier duda o sugerencia, escribanos al siguiente correo

informatica@cepb.una.py